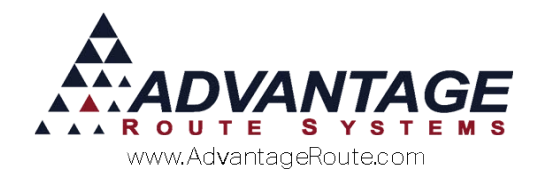

# 4.13 – Pick Processing

### Introduction

The *Pick Processing* feature allows you to create a series of load orders that can be printed and distributed to your warehouse employees for order 'picking'. Each load order contains all *Delivery Orders, Standing Orders,* and *Load Requests* per route. The *Pick Processing* feature is especially helpful for companies that have a high volume of orders daily.

#### **Overview**

*Pick Processing* can be found under the *Route* menu within Route Manager. The 6 available menu items are:

- Ad-hoc Stock Levels: This option is used to establish daily stock levels.
- Generate Pick Tickets: This option is used for generating tickets to be used by warehouse personnel for order staging.
- Confirm Pick: This option is used to verify staged orders.
- Generate Load Orders: This option creates Load Orders that will be processed on the handhelds.
- Print Delivery Manifest: Currently in development.
- Maintain Calculator: Currently in development.

Continue to the next section to learn the daily process for *Pick Processing*.

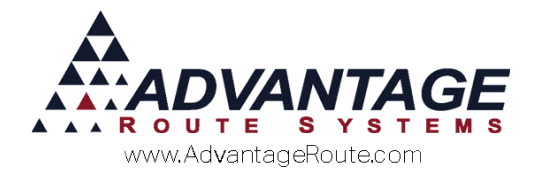

### **Daily Processing**

The daily process for *Pick Processing* will be completed in the following order:

- 1. Create Ad-hoc Stock Levels.
- 2. Generate Pick Tickets.
- 3. Confirm Picks.
- 4. Generate Load Orders.

Each item is discussed below.

**NOTE:** There are multiple methods available for processing *Pick Tickets* in Route Manager. The following section will guide you through processing a standard *Pick Ticket* that only includes *Ad-hoc Stock Levels*. The *Additional Features* section will teach you how to process *Pick Tickets* that include *Standing Orders*, *Delivery Orders*, and *Telesales Orders*.

### **Ad-hoc Stock Levels**

The *Ad-hoc Stock Levels* option is used to establish the products that should be pulled daily.

1. Browse to Route > Pick Processing > Ad-hoc Stock Levels.

| RM7 A | d-hoc Stock Le | vels        |      |                |   |       |     |   |    |          |
|-------|----------------|-------------|------|----------------|---|-------|-----|---|----|----------|
| Α     | d-hoc          | Stock Le    | vels |                |   |       |     |   |    |          |
|       | Route          | •           |      |                |   |       |     |   |    |          |
| L L   | Chrg. Code     | Description | Su   | м              | т | w     | Th  | F | Sa |          |
|       |                |             |      |                |   |       |     |   |    | <u>_</u> |
|       |                |             |      |                |   |       |     |   |    |          |
|       |                |             |      |                |   |       |     |   |    |          |
|       |                |             |      |                |   |       |     |   |    |          |
|       |                |             |      |                |   |       |     |   |    |          |
|       |                |             |      |                |   |       |     |   |    |          |
|       |                |             |      |                |   |       |     |   |    |          |
|       |                |             |      |                |   |       |     |   |    |          |
|       |                |             |      |                |   |       |     |   |    |          |
|       |                |             |      |                |   |       |     |   |    |          |
|       |                |             |      |                |   |       |     |   |    |          |
|       |                |             |      |                |   |       |     |   |    | <b>v</b> |
|       |                |             |      | B <sup>+</sup> | 1 | rud E | TIX |   |    |          |

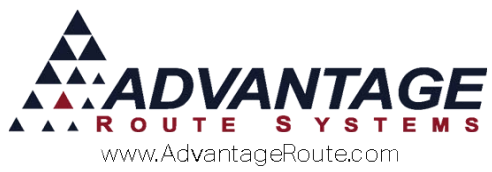

2. Select a *Route* from the drop-down list.

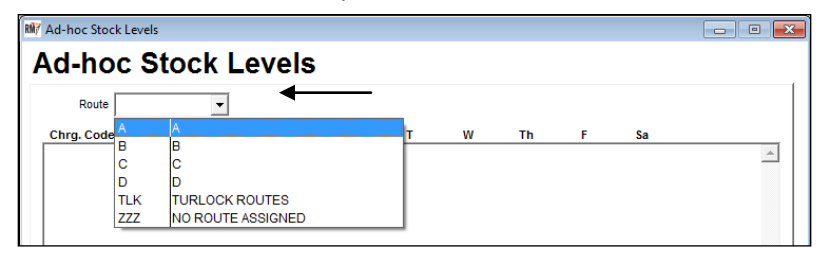

3. Choose the Add button on the screen.

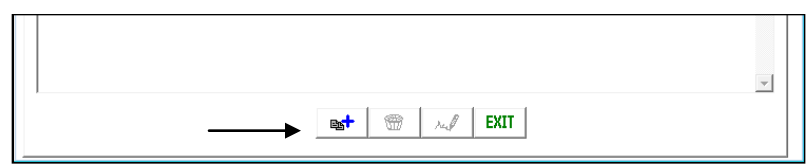

4. Select a product code from the drop-down list.

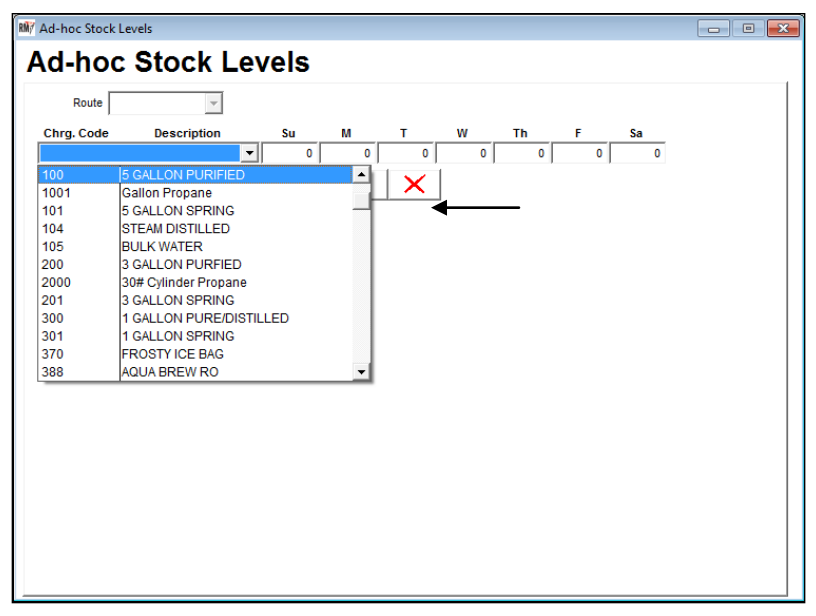

5. Enter the number of items you would like pulled each day of the week for the current route.

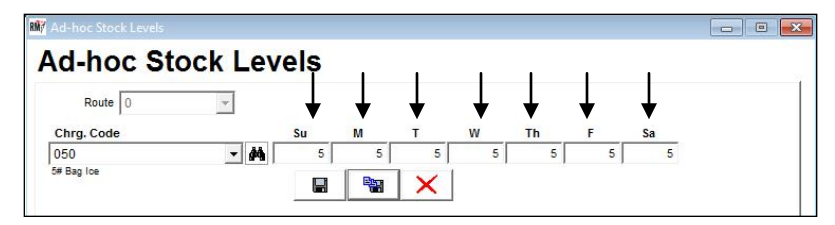

6. Select either **Save** or **More** to continue. Repeat the steps above for all of the products that should be pulled on the current route.

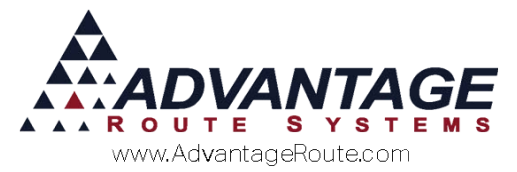

7. Once you have completed this process, choose the Exit key.

**NOTE:** You can process additional routes prior to exiting the screen, if necessary.

In the next section, the order created above will be processed as a *Pick Ticket*.

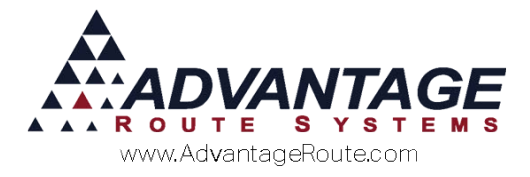

### **Generate Pick Tickets**

The *Generate Pick Tickets* option is the central hub for all items that need to be pulled from inventory for a given route and date.

Follow the steps below to learn how to create a *Pick Ticket*.

1. Browse to *Route > Pick Processing > Generate Pick Tickets*.

| 🕅 Ger  | erate Pick Tickets                   |                 |                      |                    |                                 |                    |        |                        |                   |                         |   |
|--------|--------------------------------------|-----------------|----------------------|--------------------|---------------------------------|--------------------|--------|------------------------|-------------------|-------------------------|---|
| Ge     | enerate Pi                           | ck Ti           | ckets                | s (Cy              | cle '                           | 1)                 |        |                        |                   |                         |   |
|        |                                      | Pick Rou        | ite: A               | •                  | ▼ Pick Date: 06/15/2015 €       |                    |        |                        |                   |                         |   |
|        | Generate Standing<br>Order Telesales | Gene            | rate Stand<br>Orders | ing                | Print P                         | ick Tickets        | 3      |                        |                   |                         |   |
| Produc | t Description                        | Ad-hoc<br>Stock | Telesales<br>Orders  | Standing<br>Orders | Standing<br>Orders<br>Telesales | Driver<br>Requests | Adjust | Total Pick<br>Quantity | Confirmed<br>Pick | Issued Pick<br>Quantity | 4 |
| 098    | NOAH 5 GALLON SPF                    | RING 10.0       | 0 0                  | 0                  | 0                               | 0                  | 0      | 0                      | 0                 | 0                       | _ |
|        |                                      |                 |                      |                    |                                 |                    |        |                        |                   |                         |   |
|        |                                      |                 |                      |                    |                                 |                    |        |                        |                   |                         |   |
|        |                                      |                 |                      |                    |                                 |                    |        |                        |                   |                         |   |
|        |                                      |                 |                      |                    |                                 |                    |        |                        |                   |                         |   |
|        |                                      |                 |                      |                    |                                 |                    |        |                        |                   |                         |   |
|        |                                      |                 |                      | EXIT               | R                               |                    |        |                        |                   |                         |   |

2. Select the *Pick Route* and *Pick Date* you would like to process.

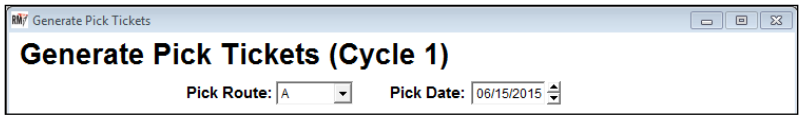

3. Based on the *Stock Levels* entered on this route in the previous section, each product will be displayed on the screen, and the totals will be listed in the 'Ad-hoc Stock' field.

| Product | Description          | Ad-hoc<br>Stock | Telesales<br>Orders | Standing<br>Orders | Standing<br>Orders | Driver<br>Requests | Adjust | Total Pick<br>Quantity | Confirmed<br>Pick | Issued Pick<br>Quantity | <b>A</b> |
|---------|----------------------|-----------------|---------------------|--------------------|--------------------|--------------------|--------|------------------------|-------------------|-------------------------|----------|
|         |                      |                 |                     |                    | Telesales          |                    |        |                        |                   |                         |          |
| 098     | NOAH 5 GALLON SPRING | 10.00           | 0                   | 0                  | 0                  | 0                  | 0      | 0                      | 0                 | 0                       |          |
|         |                      |                 |                     |                    |                    |                    |        |                        |                   |                         |          |
|         |                      |                 |                     |                    |                    |                    |        |                        |                   |                         |          |

**NOTE:** The fields listed in addition to *Ad-hoc Stock* will be addressed in the *Additional Features* section covered later.

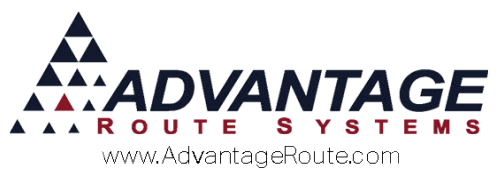

4. Check the **Ad-hoc Stock** box if you would like the current totals to be included on the *Pick Ticket*. The *Total Pick Quantity* field will be updated to reflect the running totals.

| Product | Description          | Ad-hoc<br>Stock | Telesales<br>Orders | Standing<br>Orders | Standing<br>Orders | Driver<br>Requests | Adjust | Total Pick<br>Quantity | Confirmed<br>Pick | Issued Pick<br>Quantity | <b></b> |
|---------|----------------------|-----------------|---------------------|--------------------|--------------------|--------------------|--------|------------------------|-------------------|-------------------------|---------|
|         |                      |                 |                     |                    |                    |                    |        |                        |                   |                         |         |
| 098     | NOAH 5 GALLON SPRING | 10.00           | 0                   | 0                  | 0                  | 0                  | 0      | 10                     | 0                 | 0                       |         |
|         |                      |                 |                     |                    |                    |                    |        |                        |                   |                         |         |
|         |                      |                 |                     |                    |                    |                    |        |                        |                   |                         |         |

5. Select the **Print Pick Tickets** option to print the pick list.

| 🕅 Generate Pick Tickets              |                             |                       | - • • |  |  |  |  |  |  |  |  |
|--------------------------------------|-----------------------------|-----------------------|-------|--|--|--|--|--|--|--|--|
| Generate Pick Tickets (Cycle 1)      |                             |                       |       |  |  |  |  |  |  |  |  |
| l                                    | Pick Route: A               | Pick Date: 06/15/2015 |       |  |  |  |  |  |  |  |  |
| Generate Standing<br>Order Telesales | Generate Standing<br>Orders | Print Pick Tickets    |       |  |  |  |  |  |  |  |  |

6. Review and print the pick ticket.

|         | Pick Ticket. Cy | Cle 1 Time S<br>Route A Wednesday 07/01<br>Pick Ticket ID: 20T0SW0 | Stamp: 01:2<br>12009<br>5S | 9PM              |
|---------|-----------------|--------------------------------------------------------------------|----------------------------|------------------|
| Product | D es cription   | To Be Picked                                                       | Picked                     | Pickers Comments |
| 515     | 5 Gallon Spring | 50                                                                 |                            |                  |

7. After the report has been printed, a message similar to the following will be displayed on the screen:

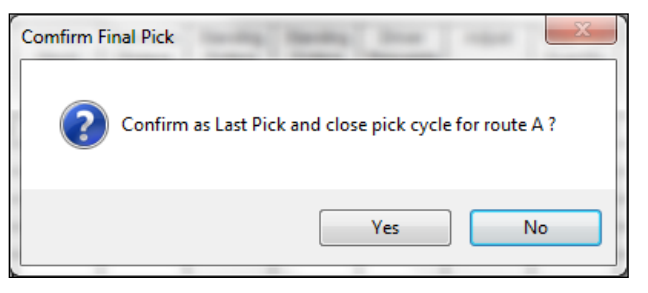

**NOTE:** This message is displayed because it may be necessary to update *Pick Tickets* throughout the day. By choosing No, you will be able to access this record again to confirm new totals entered. Once the pick ticket has been closed, it is assumed that no further entries will need to be made on the order.

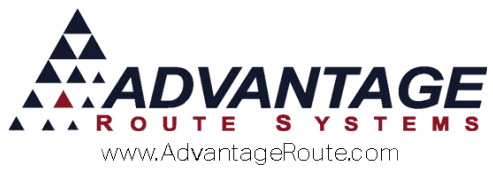

8. Choose **Yes** to lock the ticket. A lock will appear on the screen.

| RM7 Generate Pick Tickets            |                             |                       |   |
|--------------------------------------|-----------------------------|-----------------------|---|
| Generate P                           | ick Tickets (C              | ycle 2)               |   |
|                                      | Pick Route: A               | Pick Date: 06/15/2015 | ¥ |
| Generate Standing<br>Order Telesales | Generate Standing<br>Orders | Print Pick Tickets    |   |

**NOTE:** The totals on the order have now been moved to the *Issued Pick Quantity* field.

9. Choose the **Exit** key.

The order has been generated and printed at this point. After the warehouse employee has staged the order, the totals will need to be confirmed within Route Manager using the *Confirm Pick* option covered next.

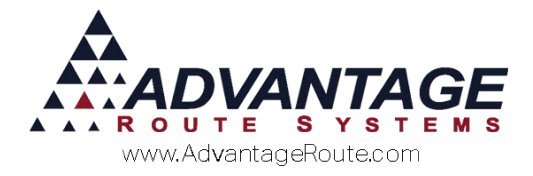

### **Confirm Pick**

The *Confirm Pick* option allows you to enter product totals entered on each pick ticket using Route Manager

1. Browse to *Route > Pick Processing > Confirm Pick*.

| RM Pick ( | Confirmation |                |               |                    |        |             |  | • 🔀      |
|-----------|--------------|----------------|---------------|--------------------|--------|-------------|--|----------|
| Pic       | k Confirm    | nation.        |               |                    |        |             |  |          |
|           | Р            | ick Route:.    | •             | Pick               | Date:. | 6/15/2015 🔶 |  |          |
|           |              |                | Confirm<br>Cy | n Select<br>/cles. | ed     |             |  |          |
| Product.  | Description. | Total Pick Qty |               |                    |        |             |  | <u>^</u> |
|           |              |                |               |                    |        |             |  |          |
|           |              |                |               |                    |        |             |  |          |
|           |              |                |               |                    |        |             |  |          |
|           |              |                |               |                    |        |             |  |          |
|           |              |                |               |                    |        |             |  |          |
|           |              |                |               |                    |        |             |  | -        |
|           |              |                |               |                    |        |             |  |          |
|           |              |                |               |                    |        |             |  |          |
|           |              |                |               |                    |        |             |  | +        |
|           | • +          |                | E             | TIX                |        |             |  |          |

2. Select the *Pick Route* and *Pick Date* you would like to process.

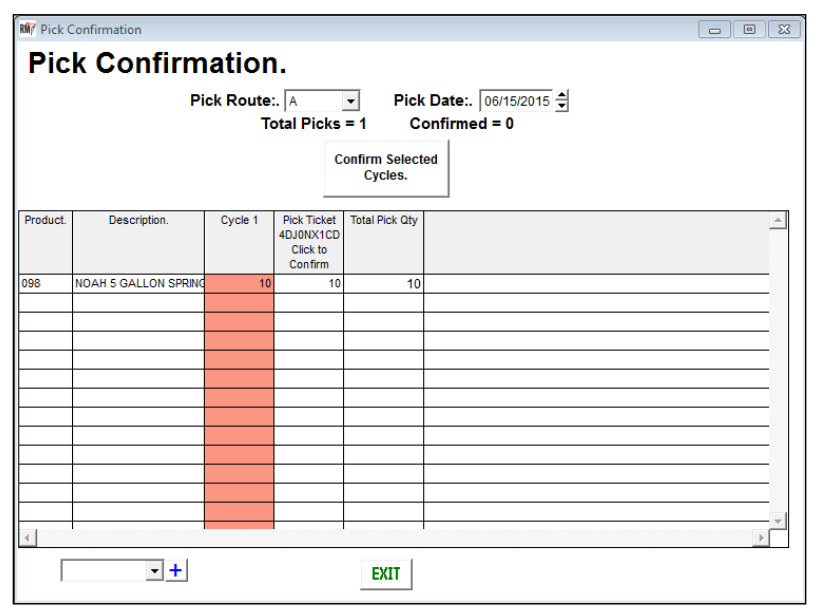

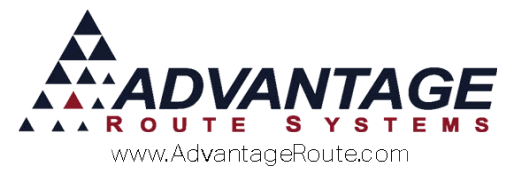

3. To confirm the products picked for the order, simply click on the header that displays the ticket number on the screen. This will confirm all of the listed quantities and highlight the column in yellow.

| 🕅 Pick ( | Confirmation         |                |                                                 |                          |                   |        |
|----------|----------------------|----------------|-------------------------------------------------|--------------------------|-------------------|--------|
| Pic      | k Confirm            | atior          | ı.                                              |                          |                   |        |
|          | Pi                   | ck Route<br>די | . A                                             | Pick     I Co            | Date:. 06/15/2015 |        |
|          |                      |                | c                                               | onfirm Select<br>Cycles. | ed                |        |
| Product. | Description.         | Cycle 1        | Pick Ticket<br>4DJ0NX1CD<br>Click to<br>Confirm | Total Pick Qty           |                   | *      |
| 098      | NOAH 5 GALLON SPRING | 10             | 10                                              | 10                       |                   |        |
|          |                      |                |                                                 |                          |                   |        |
|          |                      |                |                                                 |                          |                   |        |
|          |                      |                |                                                 |                          |                   |        |
|          |                      |                |                                                 |                          |                   |        |
|          |                      |                |                                                 |                          |                   |        |
|          |                      |                |                                                 |                          |                   |        |
| 4        |                      |                |                                                 |                          |                   | *<br>} |
| Γ        | <b>▼</b> +           |                |                                                 | EXIT                     |                   |        |

**NOTE:** If the quantity pulled does not match the amount ordered, an adjustment can be made in each field under the pick ticket number.

4. Select the **Confirm Selected Cycles** button to complete the process.

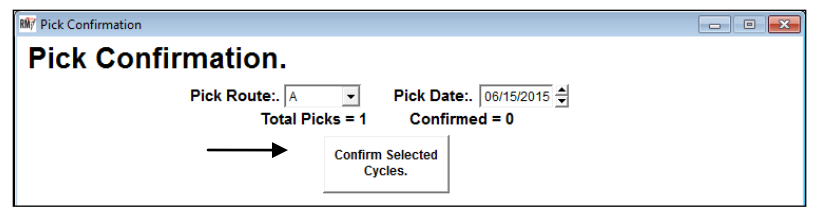

5. A confirmation message similar to the following will be displayed with an assigned *Pick ID*. Click **OK** to continue.

| Microsoft Visual Fox |
|----------------------|
| Confirm 4DJ0NX1CD    |
| ОК                   |

6. Choose the Exit key.

The order has now been generated, processed, and verified. This order can now be processed as a *Load Order* that can be received on the handheld using the *Generate Load Orders* option covered next.

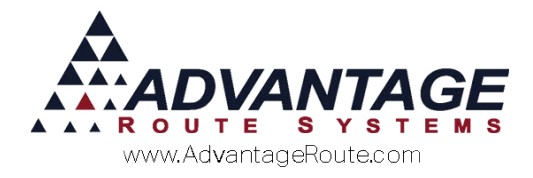

### **Generate Load Orders**

The *Generate Load Orders* option allows you to create *Load Orders* that will be received by drivers on the handhelds.

1. Browse to Route > Pick Processing > Generate Load Orders.

| 🕅 Generate Load | Order    |         |           |                       |                |               |          |  |  |  |  |  |
|-----------------|----------|---------|-----------|-----------------------|----------------|---------------|----------|--|--|--|--|--|
| Genera          | ate Load | d Order |           |                       |                |               |          |  |  |  |  |  |
|                 | Pic      | Route:  | ✓ Picl    | <b>Conte:</b> 06/15/2 | 015 🜩          |               |          |  |  |  |  |  |
| Generate Load   |          |         |           |                       |                |               |          |  |  |  |  |  |
| Cycle           | Pick ID  | Issued  | Confirmed | Process Closed        | Pick Confirmed | Load Complete | <u>^</u> |  |  |  |  |  |
|                 |          |         |           |                       |                |               |          |  |  |  |  |  |
|                 |          |         |           |                       |                |               |          |  |  |  |  |  |
|                 |          |         |           |                       |                |               |          |  |  |  |  |  |
|                 |          |         |           |                       |                |               |          |  |  |  |  |  |
|                 |          |         |           |                       |                |               |          |  |  |  |  |  |
|                 |          |         |           |                       |                |               |          |  |  |  |  |  |
|                 |          |         |           |                       |                |               |          |  |  |  |  |  |
|                 |          |         |           |                       |                |               |          |  |  |  |  |  |
|                 |          |         |           |                       |                |               |          |  |  |  |  |  |
| 4               | 1        |         | 1         |                       |                |               |          |  |  |  |  |  |
|                 |          |         | EXIT      |                       |                |               |          |  |  |  |  |  |

2. Select the **Pick Route** and **Pick Date** you would like to process, and any associated *Load Orders* will automatically be displayed.

| M Generate Load | Order     |            |               |                  |                |               |         |
|-----------------|-----------|------------|---------------|------------------|----------------|---------------|---------|
| Genera          | ate Load  | d Order    |               |                  |                |               |         |
|                 | Diel      | . Deuteu . | Dial          | Deter Dours      | 104E           |               |         |
|                 | PIC       | Route: A   |               | ( Date: 106/15/2 | 2015 -         |               |         |
|                 |           |            | Generate Load | 1                |                |               |         |
| Cycle           | Pick ID   | Issued     | Confirmed     | Process Closed   | Pick Confirmed | Load Complete | <b></b> |
|                 |           |            |               |                  |                |               |         |
| 1               | 4DJ0NX1CD | 10.00      | 10.00         | т                | т              | F             |         |
|                 |           |            |               |                  |                |               |         |
|                 |           |            |               |                  |                |               |         |
|                 |           |            |               |                  |                |               |         |
|                 |           |            |               |                  |                |               |         |
|                 |           |            |               |                  |                |               |         |
|                 |           |            |               |                  |                |               |         |
|                 |           |            |               |                  |                |               |         |
|                 |           |            |               |                  |                |               | <b></b> |
| 4               | 1         | n 1        |               |                  |                | 1             | Þ       |
|                 |           |            | EXIT          |                  |                |               |         |

3. Select the *Generate Load* button to create *Load Orders* for each *Pick ID* displayed. A confirmation

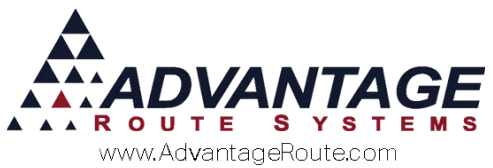

similar to the following will be displayed with an associated *Load Order ID*. Click **OK** to continue.

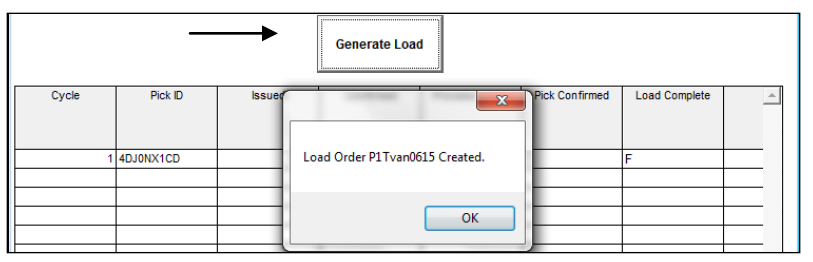

4. Choose the Exit key.

The order has been created, picked, and processed for the handheld. The next section will guide you through the handheld process.

#### **Handheld Process**

Each driver will receive each *Load Order* on the handheld after verifying the correct quantities have been loaded.

**NOTE:** In order to be able to accept Load Orders on the handheld, *Enhanced Inventory* will need to be enabled under *File > Branch Setup > Desktop* tab. Refer to *Chapter 3.10* of the *Supplemental Guide* for further information on the *Enhanced Inventory* feature.

 Navigate to Load Truck > Morning > Load Truck (or Driver Load) and login to view the Choose Bay screen. Select the Truck button.

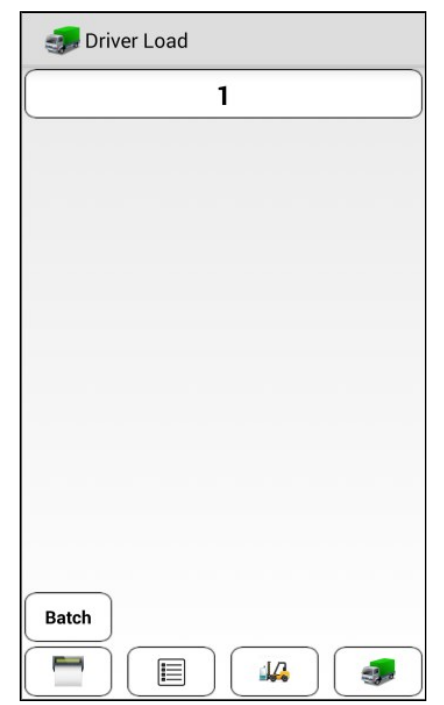

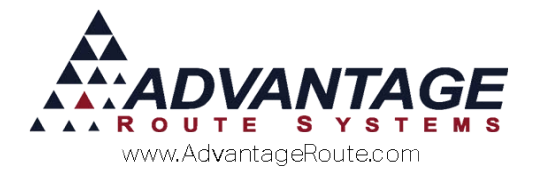

2. The current *Load Orders* associated with this route will be displayed on the bottom portion of the screen.

| ect Load Ord<br>e Receive                   | 25446<br>0           |
|---------------------------------------------|----------------------|
| er<br>ngs<br>s<br>ect Load Ord<br>e Receive | 25446<br>0           |
| er<br>ngs<br>s<br>ect Load Ord<br>e Receive | er                   |
| ngs<br>s<br>ect Load Ord<br>e Receive       | er                   |
| ect Load Ord<br>e Receive                   | er                   |
| ect Load Ord<br>e Receive                   | ler<br>ad Laad Order |
| e Keceive                                   |                      |
| No                                          | 5110600001           |
| No                                          | 6022300002           |
| No                                          | DEFLOAD_47           |
|                                             |                      |
|                                             |                      |
| C                                           |                      |
|                                             | ſ                    |

3. Select the correct order and tap **Receive**.

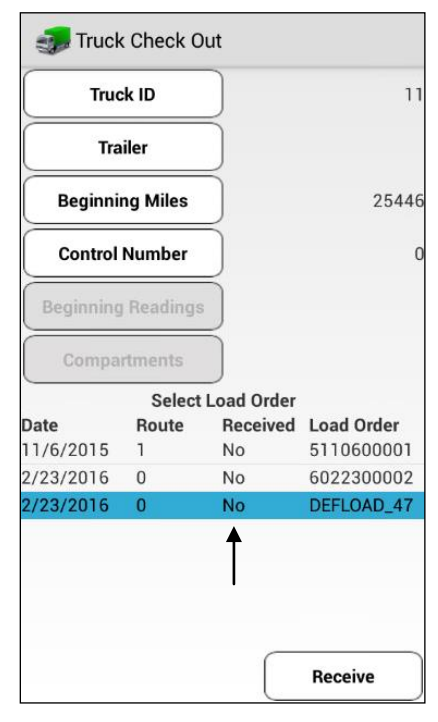

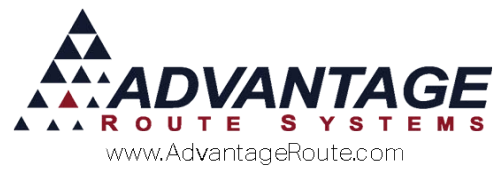

The products associated with the order will be displayed.

| You can edit the order or simply choose | ✓ ) | to |
|-----------------------------------------|-----|----|
| accept the order on the truck.          |     |    |

| Product           | Quantity | Received |
|-------------------|----------|----------|
| [150] Apple Tray  | 7        | 0        |
| [200] 300 Block   | 1        | 0        |
| [3GW] 3 Gal Water | 2        | 0        |
| [5GW] 5 Gal Water | 3        | 0        |
|                   |          |          |
|                   |          |          |
|                   |          |          |
|                   |          |          |
|                   |          |          |
|                   |          |          |
|                   |          |          |
|                   |          |          |
|                   |          |          |

4. Select the **Green Arrow** to continue.

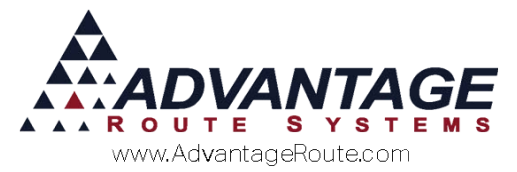

5. *Full or Partial* will appear next to all received orders on the truck.

| Truc                         | :k ID    |            | 11                       |
|------------------------------|----------|------------|--------------------------|
| Tra                          | iler     |            |                          |
| Beginni                      | ng Miles |            | 25446                    |
| Control                      | Number   |            | C                        |
| Beginning                    | Readings | Ď          |                          |
| Compa                        | rtments  |            |                          |
|                              | Select   | Load Order |                          |
| 1.1                          | Route    | Received   | Load Order               |
| ate<br>1/6/2015              | 1        | Full       | 5110600001               |
| Date<br>1/6/2015<br>/19/2016 | 1<br>0   | Full<br>No | 5110600001<br>6011900001 |

6. This order has now been added to the truck, and is reflected within the *Truck Status* button on the *Main Menu*.

| Truck ID                | 11         |          |
|-------------------------|------------|----------|
| Control Number          | 0          |          |
| Beginning Mileage       | 25446      |          |
| Product                 | Inventory  |          |
| Product                 |            | Quantity |
| [120] 20 LB Ice         |            | 3.0      |
| [190] 40# Ice           |            | 10       |
| [050] 5# Bag Ice        |            | 5        |
| [215] 1 Gal Water 3 ct  |            | 30       |
| [5GW] 5 Gal Water       |            | 10       |
| [3GW] 3 Gal Water       |            | 10       |
| [20CKF] 20 Count Fog Li | fter K-Cup | 25       |
|                         |            |          |

This completes a full cycle of processing a *Pick Ticket* within Route Manager. In the sections that follow, alternate configurations and additional features are covered.

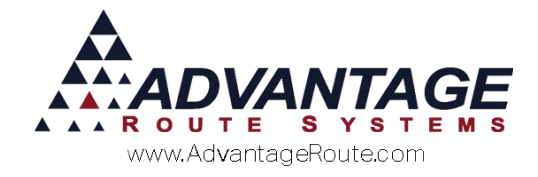

### **Additional Features**

The Pick Processing feature offers many additional features and alternate configurations. This section addresses these items.

#### **Generate Pick Tickets Options**

Along with the *Ad-hoc Stock* option addressed earlier, the *Generate Pick Ticket* screen includes *Standing Orders, Delivery Orders*, and *Telesales Orders* that can be included in each *Pick Ticket*.

#### **Telesales** Orders

In the following example, a *Delivery Order* (*Telesales Order*) exists on this route for product code '504'.

| RM7 Gene | erate Pick Tickets                   |                 |                     |                    |                                 |                    |         |                        |                   |                         | • X      |
|----------|--------------------------------------|-----------------|---------------------|--------------------|---------------------------------|--------------------|---------|------------------------|-------------------|-------------------------|----------|
| Ge       | nerate Pic                           | k Tio           | ckets               | s (Cy              | cle 1                           | 1)                 |         |                        |                   |                         |          |
|          | F                                    | ick Rou         | te: B               | •                  | Pick [                          | Date: 06/          | 15/2015 | •                      |                   |                         |          |
| G        | Generate Standing<br>Order Telesales | Gener           | ing                 | Print P            | ick Tickets                     |                    |         |                        |                   |                         |          |
| Product  | t Description                        | Ad-hoc<br>Stock | Telesales<br>Orders | Standing<br>Orders | Standing<br>Orders<br>Telesales | Driver<br>Requests | Adjust  | Total Pick<br>Quantity | Confirmed<br>Pick | Issued Pick<br>Quantity | <u>_</u> |
| 098      | NOAH 5 GALLON SPRING                 | 50.00           | 0                   | 0                  | 0                               | 0                  | 0       | 0                      | 0                 | 0                       |          |
| 504      | 70Z PLASTIC SLEEVE (1                | 15.00           | 15                  | 0                  | 0                               | 0                  | 0       | 0                      | 0                 | 0                       |          |
|          | NIAGRA WATER                         |                 | 6                   | 0                  |                                 |                    | 0       | 0                      |                   |                         |          |
|          | <u>+</u>                             | l               | <u> </u>            | EXIT               | R                               |                    |         |                        | <u> </u>          | <u> </u>                | <u> </u> |

In order to process the *Telesales Order* with the *Ad-hoc Stock*, simply check the *Telesales Orders* column. The items within the *Telesales Orders* column will be added to the *Total Pick Quantity* on the screen.

| Product | Description           | Ad-hoc<br>Stock | Telesales<br>Orders | Standing<br>Orders | Standing<br>Orders | Driver<br>Requests | Adjust | Total Pick<br>Quantity | Confirmed<br>Pick | Issued Pick<br>Quantity | * |
|---------|-----------------------|-----------------|---------------------|--------------------|--------------------|--------------------|--------|------------------------|-------------------|-------------------------|---|
|         |                       | V               |                     |                    | Telesales          |                    |        | V                      |                   |                         |   |
| 098     | NOAH 5 GALLON SPRING  | 50.00           | 0                   | 0                  | 0                  | 0                  | 0      | 50                     | 0                 | 0                       |   |
| 504     | 70Z PLASTIC SLEEVE (1 | 15.00           | 15                  | 0                  | 0                  | 0                  | 0      | 30                     | 0                 | 0                       |   |
| 603     | NIAGRA WATER          | 0.00            | 6                   | 0                  | 0                  | 0                  | 0      | 6                      | 0                 | 0                       |   |
|         | ·                     |                 |                     |                    |                    |                    |        |                        |                   |                         |   |
|         |                       |                 |                     |                    |                    |                    |        |                        |                   |                         |   |

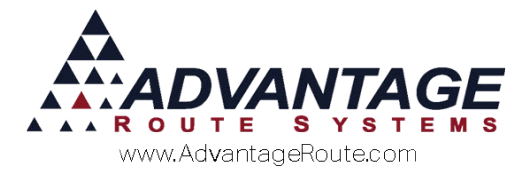

#### **Standing Orders**

*Standing Orders* represent items assigned in the *Default Products* tab of each customer's account with a pre-established quantity.

In order to include *Standing Orders* on the *Pick Ticket*, choose the **Generate Standing Orders** button on the screen.

| RM7 Ger | nerate Pick Tickets                  |                 |                     |                    |                                 |                    |         |                        |                   |                         |          | 3 |
|---------|--------------------------------------|-----------------|---------------------|--------------------|---------------------------------|--------------------|---------|------------------------|-------------------|-------------------------|----------|---|
| Ge      | enerate Pic                          | k Tio           | ckets               | s (Cy              | cle 1                           | )                  |         |                        |                   |                         |          |   |
|         | P                                    | ick Rou         | te: B               | •                  | Pick [                          | <b>)ate:</b> 06/   | 15/2015 | •                      |                   |                         |          |   |
|         | Generate Standing<br>Order Telesales | Gener           | ate Stand<br>Orders | ing                | Print P                         | ck Tickets         |         |                        |                   |                         |          |   |
| Produc  | ct Description                       | Ad-hoc<br>Stock | Telesales<br>Orders | Standing<br>Orders | Standing<br>Orders<br>Telesales | Driver<br>Requests | Adjust  | Total Pick<br>Quantity | Confirmed<br>Pick | Issued Pick<br>Quantity | <u>^</u> |   |
| 504     | 70Z PLASTIC SLEEVE (1                | 0.00            | 15                  | 0                  | 0                               | 0                  | 0       | 0                      | 0                 | 0                       |          |   |
|         |                                      |                 |                     |                    |                                 |                    |         |                        |                   |                         |          |   |
|         |                                      |                 |                     |                    |                                 |                    |         |                        |                   |                         |          |   |
|         |                                      |                 |                     |                    |                                 |                    |         |                        |                   |                         |          |   |
|         |                                      |                 |                     |                    |                                 |                    |         |                        |                   |                         |          |   |
|         |                                      |                 |                     |                    |                                 |                    |         |                        |                   |                         |          |   |
|         |                                      |                 |                     |                    |                                 |                    |         |                        |                   |                         |          |   |
|         |                                      |                 |                     |                    |                                 |                    |         |                        |                   |                         |          |   |
|         |                                      |                 |                     |                    |                                 |                    |         |                        |                   |                         | -        |   |
|         |                                      |                 |                     | EXIT               | R                               |                    |         |                        |                   |                         |          |   |

Based on the selection above, items have been added to the *Standing Orders* column.

| Product | Description           | Ad-hoc<br>Stock | Telesales<br>Orders | Standing<br>Orders | Standing<br>Orders<br>Telesales | Driver<br>Requests | Adjust | Total Pick<br>Quantity | Confirmed<br>Pick | Issued Pick<br>Quantity | 4 | • |
|---------|-----------------------|-----------------|---------------------|--------------------|---------------------------------|--------------------|--------|------------------------|-------------------|-------------------------|---|---|
| 504     | 70Z PLASTIC SLEEVE (1 | 0.00            | 15                  | 0                  | 0                               | 0                  | 0      | 0                      | 0                 | 0                       |   |   |
| 603     | NIAGRA WATER          | 0.00            | 0                   | 5                  | 0                               | 0                  | 0      | 0                      | 0                 | 0                       |   |   |

Simply check the *Standing Orders* column to include the items on the *Pick Ticket*. The items will be added to the *Total Pick Quantity*.

|   | Product | Description           | Ad-hoc<br>Stock | Telesales<br>Orders | Standing<br>Orders | Standing<br>Orders<br>Telesales | Driver<br>Requests | Adjust | Total Pick<br>Quantity | Confirmed<br>Pick | Issued Pick<br>Quantity | <u> </u> |
|---|---------|-----------------------|-----------------|---------------------|--------------------|---------------------------------|--------------------|--------|------------------------|-------------------|-------------------------|----------|
| I | 504     | 70Z PLASTIC SLEEVE (1 | 0.00            | 15                  | 0                  | 0                               | 0                  | 0      | 15                     | 0                 | 0                       |          |
| I | 603     | NIAGRA WATER          | 0.00            | 0                   | <b>4</b> 5         | <b>۵</b>                        | 0                  | 0      | 5                      | 0                 | 0                       |          |

### Standing Orders Telesales

The *Standing Orders Telesales* option is used as part of the *Weekly Standing Orders* feature in RMA. In order for this option to be available on the screen, you must enable the 'Use Weekly Standing Orders' option within *File > Branch Setup > Desktop*.

**NOTE:** For further information on the *Weekly Standing Orders* option, refer to *Chapter 4.12* of the *Supplemental Guide*.

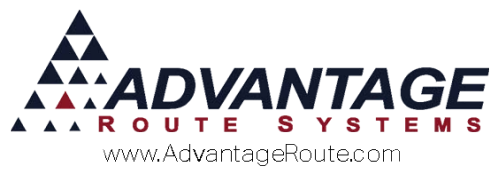

To generate *Weekly Standing Orders* from within the *Generate Pick Tickets* screen, simply choose the **Generate Standing Order Telesales** button.

| 🕅 Gene  | erate Pick Tickets                   |                 |                     |                    |                                 |                    |         |                        |                   |                         | • 🗙 |
|---------|--------------------------------------|-----------------|---------------------|--------------------|---------------------------------|--------------------|---------|------------------------|-------------------|-------------------------|-----|
| Ge      | nerate Pic                           | k Tio           | ckets               | s (Cy              | cle 1                           | 1)                 |         |                        |                   |                         |     |
|         | J F                                  | Pick Rou        | te: B               | •                  | Pick [                          | Date: 06/          | 15/2015 | •                      |                   |                         |     |
| G       | Generate Standing<br>Order Telesales | Gener           | ate Stand<br>Orders | ing                | Print P                         | ick Tickets        |         |                        |                   |                         |     |
| Product | Description                          | Ad-hoc<br>Stock | Telesales<br>Orders | Standing<br>Orders | Standing<br>Orders<br>Telesales | Driver<br>Requests | Adjust  | Total Pick<br>Quantity | Confirmed<br>Pick | Issued Pick<br>Quantity | 4   |
| 098     | NOAH 5 GALLON SPRIN                  | 50.00           | 0                   | 0                  | 0                               | 0                  | 0       | 50                     | 0                 | 0                       |     |
| 504     | 70Z PLASTIC SLEEVE (1                | 15.00           | 15                  | 0                  | 0                               | 0                  | 0       | 30                     | 0                 | 0                       |     |
|         | NIAGRA WATER                         | 0.00            |                     | 0                  |                                 |                    | 0       |                        |                   |                         |     |
|         | +                                    | <u> </u>        |                     | EXIT               | R                               |                    |         | <u> </u>               | <u> </u>          | <u> </u>                |     |

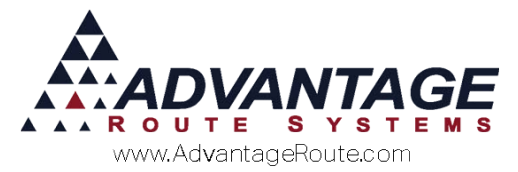

The *Generate / Review Standing Orders* screen will be displayed with any orders that apply to the current route and date. Make your selections and select the **Generate** button to continue.

| B/ Generat | e / Revie | ew Standin | g Ord | lers         |         |        |        |                        |                      |      |              | • |
|------------|-----------|------------|-------|--------------|---------|--------|--------|------------------------|----------------------|------|--------------|---|
| Gen        | era       | te / I     | Re    | view Star    | ndina O | rde    | rs     |                        |                      |      |              |   |
| Criteria:  |           |            | -     |              |         |        |        |                        |                      |      |              |   |
|            |           | Route Fro  | mB    | w.           |         |        | Date F | rom 06/15/2015 韋       |                      |      |              | _ |
|            |           | Route      | ToB   | v            |         |        | Date   | e To 06/15/2015 🚔      |                      |      | Display      |   |
| SelectAl   | I Uns     | select All | D     | elete        |         |        |        |                        |                      |      | Show Details |   |
| Ticke      | t No.     | Acct.No.   | Stop  | Acct. Name   |         | Branch | Route  | Generated Time         | Morning Card Time    |      |              |   |
| 1506       | 150001    | 531150     | 01    | Bailey's Ice |         | 0001   | 8      | 06/15/2015 10:51:00 AM | 1 / /                |      |              |   |
|            |           |            |       |              |         |        |        |                        |                      |      |              |   |
| HH         |           |            |       |              |         | -      |        |                        |                      | -    |              | _ |
| ₩+         |           |            |       |              |         | -      |        |                        | +                    | -    |              | _ |
|            |           |            |       |              |         | -      |        |                        |                      | +    |              | _ |
|            |           |            |       |              |         |        |        |                        |                      |      |              | _ |
|            |           |            |       |              |         |        |        |                        |                      |      |              |   |
|            |           |            |       |              |         |        |        |                        |                      |      |              | _ |
|            |           |            |       |              |         |        |        |                        |                      | -    |              | _ |
|            |           |            | _     |              |         | -      |        |                        |                      | +    |              | _ |
|            |           |            |       |              |         |        |        |                        |                      | -    |              | _ |
|            |           |            |       |              |         |        |        |                        |                      |      |              |   |
|            |           |            |       |              |         |        |        |                        |                      |      |              | _ |
| H-I        |           |            |       |              |         |        |        |                        |                      |      |              | _ |
|            |           |            |       |              |         |        |        |                        |                      | +    |              | _ |
|            |           |            |       |              |         | -      |        |                        |                      | +    |              | _ |
|            |           |            |       |              |         |        |        |                        |                      |      |              | _ |
|            |           |            |       |              |         |        |        |                        |                      |      |              | v |
|            | Ger       | nerate     |       |              |         |        |        | Morning o              | Generated<br>Special | EXIT |              |   |

**NOTE:** For more information on this function, refer to *Chapter 4.12* of the *Supplemental Guide*.

Choose Exit to continue.

The *Standing Order Telesales* column will be updated to reflect any new items added for *Weekly Standing Orders*.

| Product | Description           | Ad-hoc<br>Stock | Telesales<br>Orders | Standing<br>Orders | Standing<br>Orders<br>Telesales | Driver<br>Requests | Adjust | Total Pick<br>Quantity | Confirmed<br>Pick | Issued Pick<br>Quantity | 4 |
|---------|-----------------------|-----------------|---------------------|--------------------|---------------------------------|--------------------|--------|------------------------|-------------------|-------------------------|---|
| 098     | NOAH 5 GALLON SPRING  | 50.00           | 15                  | 0                  | 0                               | 0                  | 0      | 0                      | 0                 | 0                       |   |
| 504     | 70Z PLASTIC SLEEVE (1 | 15.00           | 15                  | 0                  | 0                               | 0                  | 0      | 0                      | 0                 | 0                       |   |
| 603     | NIAGRA WATER          | 0.00            | 6                   | 0                  | 0                               | 0                  | 0      | 0                      | 0                 | 0                       |   |
| 700     | 5 GALLON DEPOSIT      | 0.00            | 5                   | 0                  | 0                               | 0                  | 0      | 0                      | 0                 | 0                       |   |

To include the *Weekly Standing Orders* on the *Pick Ticket*, simply check the *Standing Orders Telesales* column. The items will be added to the *Total Pick Quantity*.

| Product  | Description           | Ad-hoc<br>Stock | Telesales<br>Orders | Standing<br>Orders | Standing<br>Orders | Driver<br>Requests | Adjust | Total Pick<br>Quantity | Confirmed<br>Pick | Issued Pick<br>Quantity | <u></u> |
|----------|-----------------------|-----------------|---------------------|--------------------|--------------------|--------------------|--------|------------------------|-------------------|-------------------------|---------|
|          |                       |                 |                     |                    | Telesales          |                    |        | +                      |                   |                         |         |
| 098      | NOAH 5 GALLON SPRING  | 50.00           | 15                  | 0                  | 0                  | 0                  | 0      | 65                     | 0                 | 0                       |         |
| 504      | 70Z PLASTIC SLEEVE (1 | 15.00           | 15                  | 0                  | 0                  | 0                  | 0      | 30                     | 0                 | 0                       |         |
| 603      | NIAGRA WATER          | 0.00            | 6                   | 0                  | <b>A</b> 0         | 0                  | 0      | 6                      | 0                 | 0                       |         |
| 700      | 5 GALLON DEPOSIT      | 0.00            | 5                   | 0                  | 0                  | 0                  | 0      | 5                      | 0                 | 0                       |         |
| <u> </u> | •                     |                 |                     |                    |                    |                    |        |                        |                   |                         |         |

#### **Driver Requests**

The driver can enter a *Load Request* on the handheld by navigating to *Load/Unload Truck > Morning*, and tapping *Load Req*.

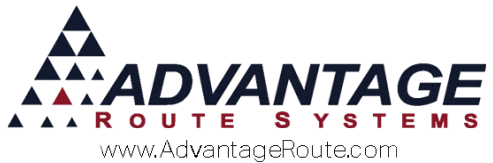

| 妻 Truck Load Unload Menu |
|--------------------------|
| -                        |
|                          |
| Load Request             |
| Take Inventory           |
| -                        |
|                          |

The driver will enter the item request using the *Choose Bay* screen.

| 🥪 Load Request |  |
|----------------|--|
| 1              |  |
|                |  |
|                |  |
|                |  |
|                |  |
|                |  |
|                |  |
|                |  |
|                |  |
|                |  |
|                |  |
|                |  |

Once complete, this information will be uploaded to the desktop during the *Afternoon Card* process and a report will be provided automatically.

The products and quantities entered will also be displayed on the *Generate Pick Tickets* screen for the date and route entered.

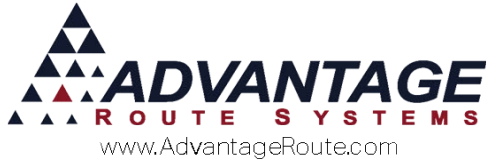

| Γ | Product | Description           | Ad-hoc | Telesales | Standing | Standing  | Driver   | Adjust | Total Pick | Confirmed | Issued Pick |  |
|---|---------|-----------------------|--------|-----------|----------|-----------|----------|--------|------------|-----------|-------------|--|
| Т |         |                       | Stock  | Orders    | Orders   | Orders    | Requests |        | Quantity   | Pick      | Quantity    |  |
| L |         |                       | _      |           |          | Telesales |          |        |            |           |             |  |
| L |         |                       | ¥      |           |          |           |          |        |            |           |             |  |
| 0 | 098     | NOAH 5 GALLON SPRING  | 50.00  | 15        | 0        | 0         | 0        | 0      | 65         | 0         | 0           |  |
| 1 | 504     | 70Z PLASTIC SLEEVE (1 | 15.00  | 15        | 0        | 0         | 0        | 0      | 30         | 0         | 0           |  |
|   | 603     | NIAGRA WATER          | 0.00   | 6         | 0        | 0         | 0        | 0      | 6          | 0         | 0           |  |
| ſ | 700     | 5 GALLON DEPOSIT      | 0.00   | 5         | 0        | 0         | 0        | 0      | 5          | 0         | 0           |  |

To include the *Driver Requests* on the *Pick Ticket*, simply check the *Driver Requests* column. The items will be added to the *Total Pick Quantity*.

| Product | Description           | Ad-hoc<br>Stock | Telesales | Standing | Standing  | Driver | Adjust | Total Pick | Confirmed | Issued Pick | <b>A</b> |
|---------|-----------------------|-----------------|-----------|----------|-----------|--------|--------|------------|-----------|-------------|----------|
|         |                       | V               |           |          | Telesales |        |        | Guantity   | TICK      | country     |          |
| 098     | NOAH 5 GALLON SPRING  | 50.00           | 15        | 0        | 0         | 0      | 0      | ¥ 65       | 0         | 0           |          |
| 504     | 70Z PLASTIC SLEEVE (1 | 15.00           | 15        | 0        | 0         | 0      | 0      | 30         | 0         | 0           |          |
| 603     | NIAGRA WATER          | 0.00            | 6         | 0        | 0         | 0      | 0      | 6          | 0         | 0           |          |
| 700     | 5 GALLON DEPOSIT      | 0.00            | 5         | 0        | 0         | ۵<br>۵ | 0      | 5          | 0         | 0           |          |
| -       |                       |                 |           |          |           |        |        |            |           |             |          |

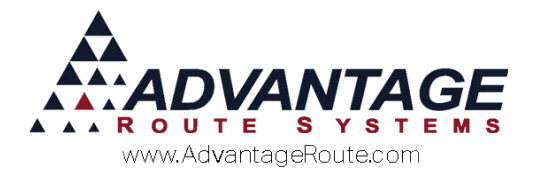

### **Multiple Cycles**

As you generate and print *Pick Tickets*, a prompt similar to the following will appear:

| 🕅 Gener | rate Pick Tickets                   |                                                         |                        |
|---------|-------------------------------------|---------------------------------------------------------|------------------------|
| Ger     | nerate Pic                          | k Tickets (Cycle 1)                                     |                        |
|         | I                                   | Pick Route: B  Pick Date: 06/15/2015                    |                        |
| Ge      | enerate Standing<br>Order Telesales | Generate Standing<br>Orders Print Pick Tickets          |                        |
| Product | Description                         | Comfirm Final Pick                                      | ssued Pick<br>Quantity |
| 098     | NOAH 5 GALLON SPRIN                 | Confirm as Last Pick and close pick cycle for route B ? | 0                      |
| 504     | 70Z PLASTIC SLEEVE (                | 0                                                       | 0                      |
| 603     | NIAGRA WATER                        | 0                                                       | 0                      |
| 700     | 5 GALLON DEPOSIT                    | Ves No 0                                                | 0                      |
|         |                                     |                                                         |                        |
|         |                                     |                                                         |                        |
|         |                                     |                                                         |                        |
|         |                                     |                                                         |                        |
|         |                                     | EXIT 😒                                                  |                        |

If you would like to close the current *Pick Ticket* for the day, choose **Yes**. This will lock the *Pick Ticket*, as shown below:

| M Generate Pick Tickets              |                             |                       |          |
|--------------------------------------|-----------------------------|-----------------------|----------|
| Generate Pic                         | k Tickets (C                | ycle 2)               |          |
|                                      | Pick Route: B 🔹             | Pick Date: 06/15/2015 |          |
| Generate Standing<br>Order Telesales | Generate Standing<br>Orders | Print Pick Tickets    | <b>P</b> |
|                                      |                             |                       |          |

**NOTE:** The *Pick Ticket* can be re-opened by doubleclicking on the lock, if necessary.

If **No** is selected on the 'Confirm as Last Pick' message, the ticket will remain open. Allowing you to add more products to the ticket as needed.

Each time a ticket is printed from within this screen, the most recent quantities entered will print—not the total for all products on the ticket.

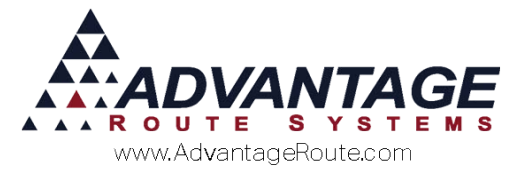

Each entry made to an existing ticket is considered a 'Cycle.' The current *Cycle* listed reflects the number of entries made (i.e., Cycle 1, Cycle 2, etc.).

| RM/ Generate Pick Tickets            |  |
|--------------------------------------|--|
| Generate Pick Tickets (Cycle 2)      |  |
| Pick Route: B  Pick Date: 06/15/2015 |  |

#### Adjustments

If a manual adjustment needs to be made within the *Generate Pick Tickets* screen, you can do so by entering the adjustment in the **Adjust** field.

| 🕅 Gene                                                         | erate Pick Tickets                   |                 |                     |                    |                                 |                    |        |                        |                   |                         | 8        |  |  |  |  |
|----------------------------------------------------------------|--------------------------------------|-----------------|---------------------|--------------------|---------------------------------|--------------------|--------|------------------------|-------------------|-------------------------|----------|--|--|--|--|
| Ge                                                             | Generate Pick Tickets (Cycle 2)      |                 |                     |                    |                                 |                    |        |                        |                   |                         |          |  |  |  |  |
|                                                                | Pick Route: B  Pick Date: 06/15/2015 |                 |                     |                    |                                 |                    |        |                        |                   |                         |          |  |  |  |  |
| Generate Standing<br>Order Telesales Orders Print Pick Tickets |                                      |                 |                     |                    |                                 |                    |        |                        |                   |                         |          |  |  |  |  |
| Product                                                        | Description                          | Ad-hoc<br>Stock | Telesales<br>Orders | Standing<br>Orders | Standing<br>Orders<br>Telesales | Driver<br>Requests | Adjust | Total Pick<br>Quantity | Confirmed<br>Pick | Issued Pick<br>Quantity | <u>_</u> |  |  |  |  |
| 098                                                            | NOAH 5 GALLON SPRING                 | 0               | 0                   | 0                  | 0                               | 0                  | 5      | 5                      | 0                 | 65                      |          |  |  |  |  |
| 504                                                            | 70Z PLASTIC SLEEVE (1                | 0               | 0                   | 0                  | 0                               | 0                  | 0      | 0                      | 0                 | 30                      |          |  |  |  |  |
| 603                                                            | NIAGRA WATER                         | 0               | 0                   | 0                  | 0                               | 0                  | 5      | 5                      | 0                 | 6                       |          |  |  |  |  |
| 700                                                            | 5 GALLON DEPOSIT                     | 0               | 0                   | 0                  | 0                               | 0                  | 5      | 5                      | 0                 | 5                       |          |  |  |  |  |

# For example: an adjustment of '10' is entered below, bringing the combined quantity to '60' for the item.

| Product | Description           | Ad-hoc<br>Stock | Telesales<br>Orders | Standing<br>Orders | Standing<br>Orders<br>Telesales | Driver<br>Requests | Adjust | Total Pick<br>Quantity | Confirmed<br>Pick | lssued Pick<br>Quantity | <b>A</b> |
|---------|-----------------------|-----------------|---------------------|--------------------|---------------------------------|--------------------|--------|------------------------|-------------------|-------------------------|----------|
|         |                       | $\checkmark$    | 1                   |                    | $\lor$                          |                    |        |                        |                   |                         |          |
| 098     | NOAH 5 GALLON SPRING  | 0               | 0                   | 0                  | 0                               | 0                  | 0      | 0                      | 0                 | 70                      |          |
| 504     | 70Z PLASTIC SLEEVE (1 | 0               | 0                   | 0                  | 0                               | 0                  | 0      | 0                      | 0                 | 30                      |          |
| 603     | NIAGRA WATER          | 0               | 0                   | 0                  | 0                               | 0                  | 0      | 0                      | 0                 | 11                      |          |
| 700     | 5 GALLON DEPOSIT      | 0               | 0                   | 0                  | 0                               | 0                  | 0      | 0                      | 0                 | 10                      |          |

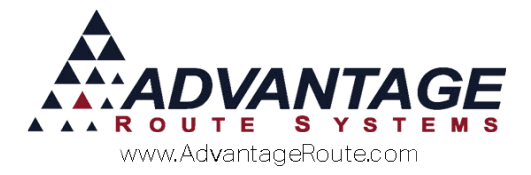

#### **Advanced Options**

There are a series of advanced options within *Branch Setup* that change functions within the *Pick Processing* screen. These items can be found under *File > Branch Setup > Defaults*.

Each option is defined below.

| Pick Ticket Options                                                                                                    |  |
|----------------------------------------------------------------------------------------------------|--|
| <ul> <li>Use Calculated Mode</li> <li>Show Perpetual On Board Value on Load Screen</li> <li>Include Delivery Orders and Ad-hoc in 1st Pick Cycle</li> <li>Allow Standing Order Generation in 1st Pick Cycle</li> </ul> |  |
| - Field Mediñaeñse                                                                                                    |  |

**Use Calculated Mode:** This option enables Calculated Mode within the Generate Pick Tickets screen. Calculated Mode allows you to review product totals with a higher level of detail within the Generate Pick Tickets screen.

**NOTE:** All of the following options can only be used in *Calculated Mode*.

*Show Perpetual On Board Value on Load Screen:* Select this option to include *Perpetual Inventory* totals in the *Calculated Pick Quantities* screen.

Include Delivery Orders and Ad-hoc in 1<sup>st</sup> Pick Cycle: Select this option to include quantity information for Ad-hoc Stock and Telesales Orders on the Generate Pick Tickets screen during Cycle 1.

**Allow Standing Order Generation in 1<sup>st</sup> Pick Cycle:** Select this option to enable the *Generate Standing Order Telesales* button within the *Generate Pick Tickets* screen during *Cycle 1*.

#### **Calculated Mode**

With the *Calculated Mode* option enabled within *Branch Setup*, the calculator icon is enabled within the *Generate Pick Tickets* screen.

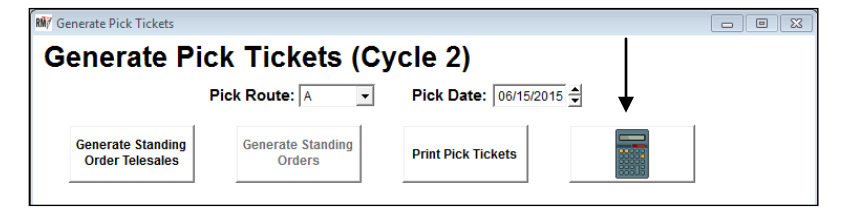

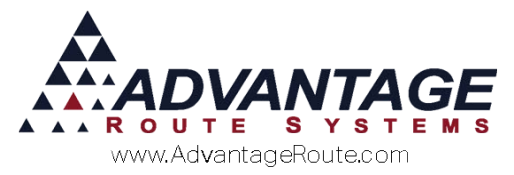

# After selecting the *Calculated Mode* button, the following screen will appear:

|         |                      |                                | Route: A Date 06/15/2015 |                            |          |                                |        |         |            |             |          |             |                 |                |                      |
|---------|----------------------|--------------------------------|--------------------------|----------------------------|----------|--------------------------------|--------|---------|------------|-------------|----------|-------------|-----------------|----------------|----------------------|
| Product | Description          | Cumula-<br>tive Pick<br>Tisket | Perpetual<br>On Board    | Driver<br>Order<br>Confirm | On Board | Driver<br>Order Un-<br>confirm | Ad-hoo | S Order | Tele Sales | Total Today | Required | Pick Ticket | Stock On<br>Van | Load<br>Charge | Total Load<br>Charge |
| 98      | NOAH 5 GALLON SPRING | 10                             | 0                        | 0                          | 10       | 0                              | 0      | 0       | 0          | 0           | 0        | -10         | 10              | 0              | 10                   |
|         |                      |                                |                          |                            |          |                                |        |         |            |             |          |             |                 |                | _                    |
|         |                      |                                |                          |                            |          |                                |        |         |            |             |          |             |                 |                |                      |
|         |                      |                                |                          |                            |          |                                |        |         |            |             |          |             |                 |                |                      |
|         |                      |                                |                          |                            |          |                                |        |         |            |             |          |             |                 |                | <u> </u>             |
|         |                      |                                |                          |                            |          |                                |        |         |            |             |          |             |                 |                | _                    |
|         |                      |                                |                          |                            |          |                                |        |         |            |             |          |             |                 |                |                      |
|         |                      |                                |                          |                            |          |                                |        |         |            |             |          |             |                 |                |                      |
|         |                      |                                |                          |                            |          |                                |        |         |            |             |          |             |                 |                |                      |
|         |                      |                                |                          |                            |          |                                |        |         |            |             |          |             |                 |                |                      |
|         |                      |                                |                          |                            |          |                                |        |         |            |             |          |             |                 |                |                      |

The displayed fields are defined below.

*Product:* The product code assigned to the listed product.

Description: The description of the product listed.

*Cumulative Pick Ticket:* The combined total for all pick cycles for this route and date.

**Perpetual On Board:** The product totals already included on the delivery vehicle (requires *Perpetual Inventory*).

**Driver Order Confirm:** The total confirmed driver Load Requests processed as Pick Tickets.

**On Board:** The combined totals from the Perpetual On Board and Driver Order Confirm fields.

**Driver Order Un-confirm:** Driver Load Requests pending processing for this route and date.

*Ad-Hoc:* The total product quantity required from the *Ad-hoc Stock Levels* screen.

**S Order:** The total *Weekly Standing Orders* generated for the current route and date.

**Tele Sales:** The total quantities entered on *Delivery Orders* generated for the current route and date.

**Total Today:** The combined totals of the *Standing Order* and *Tele Sales* fields.

**Required:** The required quantity that should be added to the delivery vehicle (works with *On Board* field).

*Pick Ticket:* The quantity assigned to the current pick ticket.

*Stock on Van:* The total quantity already on the delivery vehicle.

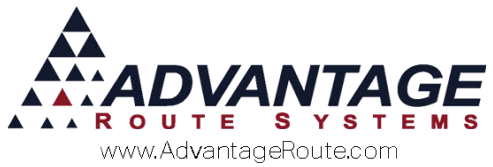

*Load Charge:* The quantity ordered for the current cycle of the current route and date.

**Total Load Charge:** The quantity ordered for all cycles for the current route and date.

### Summary

The *Weekly Standing Orders* option provides more flexibility with order management and processing. If you have any questions regarding this feature, please contact Advantage Route Systems.

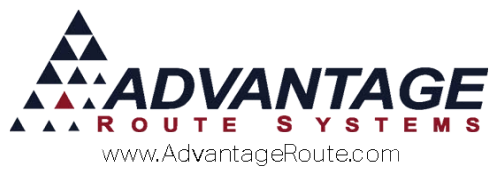

Copyright © 1994-2016 by Advantage Route Systems, Inc. All Rights Reserved. Printed in the United States of America.

#### Advantage Route Systems, Inc.

3201 Liberty Square Parkway Turlock, CA 95380 USA Phone: 1.209.632.1122 Web Site: <u>www.AdvantageRS.com</u> Email: <u>info@AdvantageRS.com</u>

#### Warning

All information in this document and the on-line help system, as well as the software to which it pertains, is proprietary material of Advantage Route Systems, Inc. and is subject to a Route Manager license and nondisclosure agreement. Neither the software nor the documentation may be reproduced in any manner without the prior written permission of Advantage Route Systems, Inc.

Series 7: Version Date, May 3, 2016